IDSS - Version 1.0

Department of Mechanical Engineering Purdue University, West Lafayette, IN, 47907, USA Phone: 1-(765)494-0309 Fax: 1-(765)494-0539 E-mail: liuyushen00@gmail.com

This program implements the IDSS (Inner Distance Shape Signature) algorithm for retrieval of flexible proteins

System Requirements

Source code was written to perform the IDSS for retrieval of flexible proteins, as well as visualize the results.

The code was developed and tested using Microsoft Visual C++ 2005 on a Windows XP system.

**REQUIRED INSTALLATIONS:** 

-Microsoft Visual C++ 2005 -MICROSOFT FOUNDATION CLASS (MFC) LIBRARY -OpenGL

Protein data set

The Database of Macromolecular Movements (MolMovDB) is a set of known proteins with conformational changes in different crystallographic structures.

Web site: http://www.molmovdb.org/cgi-bin/browse.cgi

The database is a collection of data and software pertaining to flexibility in protein and RNA structures, which can be found at: (http://www.molmovdb.org/).

\_\_\_\_\_

The executable package contains two folder and one tutorial.

## 1) IDSS\_win32exe

The executable program IDSS. exe and four MRC files used in our paper.

2) BenchmarkProtein

The Database for Testing the IDSS. Web site: http://molmovdb.org/cgi-bin/sets.cgi

Reference: N. Echols, D. Milburn, and M. Gerstein. MolMovDB: Analysis and visualization of conformational change and structural flexibility. Nucleic Acids Research, 31(1):478--482, 2003.

\_\_\_\_\_

## Operation

- 1. Uncompress BenchmarkProtein.zip into the system root directory C:\
- 2. Execute IDSS.exe
- Open a MRC file.
  Menu: File --> Open a MRC file.
- Compute IDSS of flexible proteins Menu: Inner Distance --> Compute Inner Distance,
- 5. Optionally, retrieve the similar protein in the database. Menu: Retrieve --> ID Retrieve

Mouse:

Left: rotation Right: Zoom in/out

Menu --> Display for assistant display